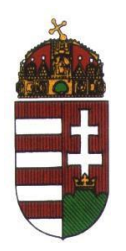

Miniszterelnöki Kabinetiroda

# eSzemélyi Kliens Szoftvercsomag

Telepítési Útmutató

# 1 Bevezetés

## 1.1 Jelen dokumentum célja

Az alábbi dokumentum írja le, hogy hogyan kell telepíteni az eSzemélyi Kliens szoftvercsomagot.

# 2 Telepítés Menete

Az alkalmazás jelenlegi verziója, az alábbi operációs rendszereket és funkciókat támogatja:

- Windows: 8.1 (32 bit), 10, 11 (64 bit)

Letölthető telepítő a PIN kódok kezelésére, e-Azonosítás, e-Aláírás aktiválásra 32 bites operációs rendszerre: eSzemelyi-Kliens-2.0.x-x86.exe 64 bites operációs rendszerre: eSzemelyi-Kliens-2.0.x-x64.exe

A telepítő szabványos msi telepítő, ezáltal támogatja a lokális és távoli telepítést is.

- Linux disztribúciók: CentOS stream 9, Debian 11, Debian 12, SuSe 15.4, Ubuntu 20.04, Ubuntu 22.04, Mint 21.02 (Victoria)

Letölthető telepítő a PIN kódok kezelésére, e-Azonosítás, e-Aláírás aktiválásra 32 bites operációs rendszerre: eSzemelyi-Kliens-2.0.x-x86.deb, eSzemelyi-Kliens-2.0.x-x86.rpm

Letölthető telepítő a PIN kódok kezelésére, e-Azonosítás, e-Aláírás aktiválásra 64 bites operációs rendszerre: eSzemelyi-Kliens-2.0.x-x64.deb, eSzemelyi-Kliens-2.0.x-x64.rpm

macOS: Sonoma, Ventura, Monterey

Letölthető telepítő a PIN kódok kezelésére, e-Azonosítás, e-Aláírás aktiválásra:

- Intel processzorhoz: eSzemelyi-Kliens-2.0.x-x64.pkg

- ARM processzorhoz: eSzemelyi-Kliens-2.0.x-arm64.pkg

## 2.1 A Telepítés elindítása Windows operációs rendszeren

Az eSzemélyi Kliens telepítését az alábbi módon kell végrehajtani telepítővarázsló segítségével. Telepítés első lépése: **Futtassa a letöltött telepítő alkalmazást** 

A telepítés első lépése: Az eSzemélyi Kliens szoftvercsomag végfelhasználói nyilatkozatának (EULA - licenc szerződés) elfogadása. (Az alkalmazást csak a végfelhasználói nyilatkozat elfogadása után lehet telepíteni).

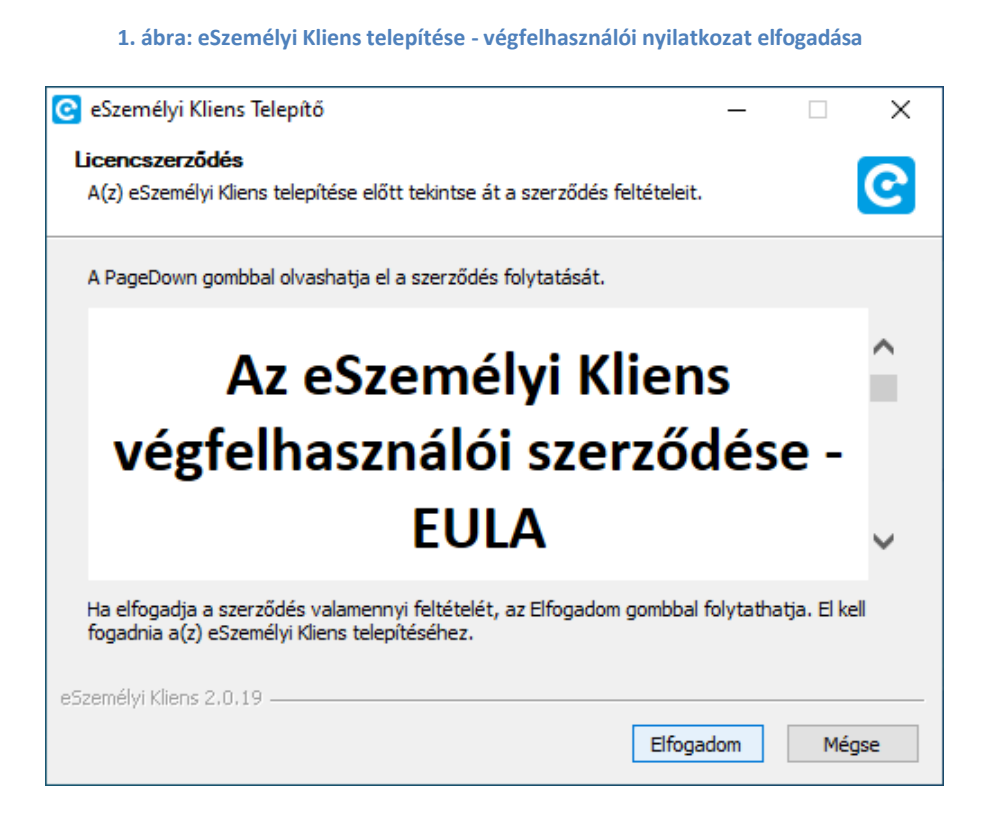

Továbblépéshez kattintson az [Elfogadom] gombra

Amennyiben a végfelhasználói nyilatkozat elfogadásra került, a következő lépésként a **Telepítési** hely kiválasztása szükséges

| 😋 eSzemélyi Kliens Telepítő                                                                                                    | _        |          | ×   |
|----------------------------------------------------------------------------------------------------|----------|----------|-----|
| Telepítési hely kiválasztása<br>Válassza ki a(z) eSzemélyi Kliens telepítésének mappáját.                                         |          |          | C   |
| A eSzemélyi Kliens a következő mappába kerül. Másik mappa választásá<br>Tallózás gombra. Kattintson a Telepítésre a telepítéshez. | hoz katt | intson a |     |
| Telepítés helye<br>C:\Program Files\eid-client-service                                                                            | Talló    | zás      | ]   |
| Helyigény: 276.6 MB<br>Szabad terület: 278.8 GB                                                                                   |          |          |     |
| eSzemélyi Kliens 2.0.19 – – – – – – – – – – – – – – – – – – –                                                                     | ítés     | Még      | Ise |

2. ábra: eSzemélyi Kliens telepítése - Telepítési hely kiválasztása

Továbblépéshez kattintson a [Telepítés] gombra.

A sikeres telepítési folyamatot követően, az utolsó lépésben a telepítőből való kilépésre a **[Befejezés]** gombra való kattintással van lehetőség.

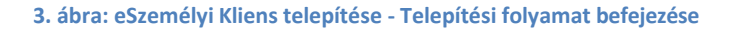

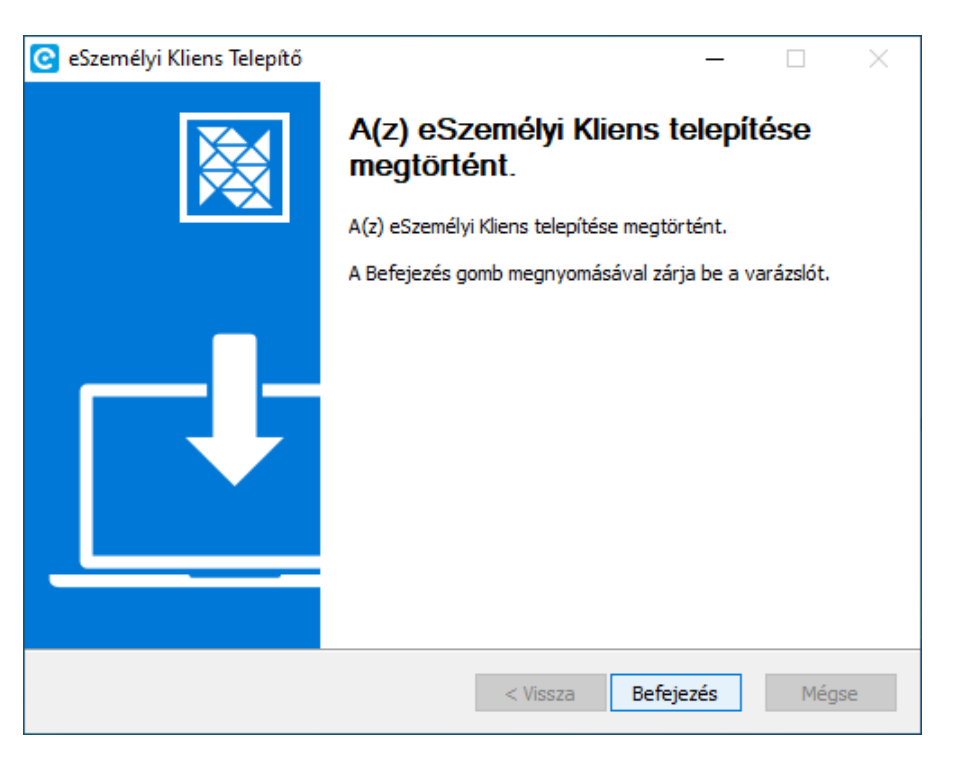

Megjegyzés: A telepítő a telepítés végeztével automatikusan kiteszi az asztalra az alkalmazás

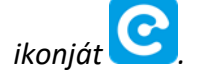

Az alkalmazás indításához kattintson az eSzemélyi Kliens indítóikonra a számítógépe asztalán, vagy elindítható a Start menüből is.

## 2.2 A Telepítés elindítása RPM alapú Linux operációs rendszeren

A telepítéshez rendszergazdai jogosultság szükséges, az RPM csomag telepítése terminál ablakban a következő paranccsal történik:

## rpm -ivh eSzemelyi-Kliens-2.0.x-x64.rpm

A letöltött fájl a grafikus csomagtelepítő segítségével is megnyitható.

Első lépésként kattintson a [Csomag telepítése] gombra.

4. ábra: eSzemélyi Kliens telepítése - Telepítési folyamat indítása

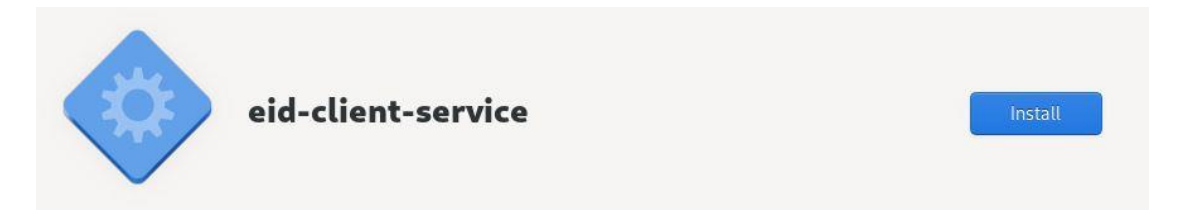

Második lépésként megjelenik a [Függőségek feloldása] ablak és a [Hitelesítés]

5. ábra: eSzemélyi Kliens telepítése - Függőség feloldása

| <b>a</b> | Függőségek feloldása |               |
|----------|----------------------|---------------|
|          |                      | Mégse Bezárás |

6. ábra: eSzemélyi Kliens telepítése - Hitelesítés

| <b>6</b> - | Hitelesítés szükséges                                            |
|------------|------------------------------------------------------------------|
| $\sim$     | Hitelesítés szükséges a nem megbízható szoftver<br>telepítéséhez |
|            |                                                                  |
|            | Jelszó:                                                          |
|            |                                                                  |

A következő lépésekben történik a [Csomagok telepítése] illetve a [Csomagok letöltése]

7. ábra: eSzemélyi Kliens telepítése - Csomagok telepítése

| Csomagok telepítése |               |
|---------------------|---------------|
|                     | Mégse Bezárás |

### 8. ábra: eSzemélyi Kliens telepítése - Csomagok letöltése

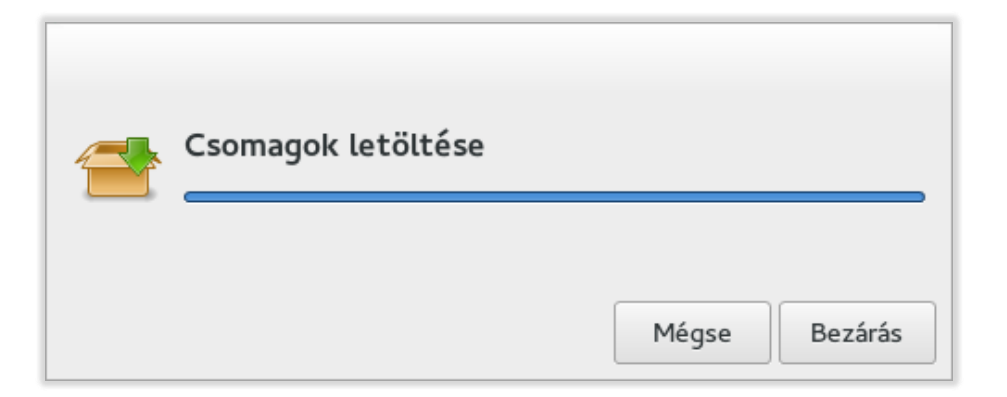

## Megjegyzés:

Sikeres telepítést követően az alkalmazás indításához kattintson az eSzemélyi Kliens indítóikonra a Startmenüben.

## 2.3 A Telepítés elindítása DEB alapú Linux operációs rendszeren

A telepítéshez rendszergazdai jogosultság szükséges, az DEB csomag telepítése terminál ablakban a következő paranccsal történik:

dpkg -i eSzemelyi-Kliens-2.0.x-x64.deb

A letöltött fájl a grafikus csomagtelepítő segítségével is megnyitható.

Első lépésként kattintson a [Csomag telepítése] gombra.

9. ábra: eSzemélyi Kliens telepítése – grafikus csomagtelepítővel

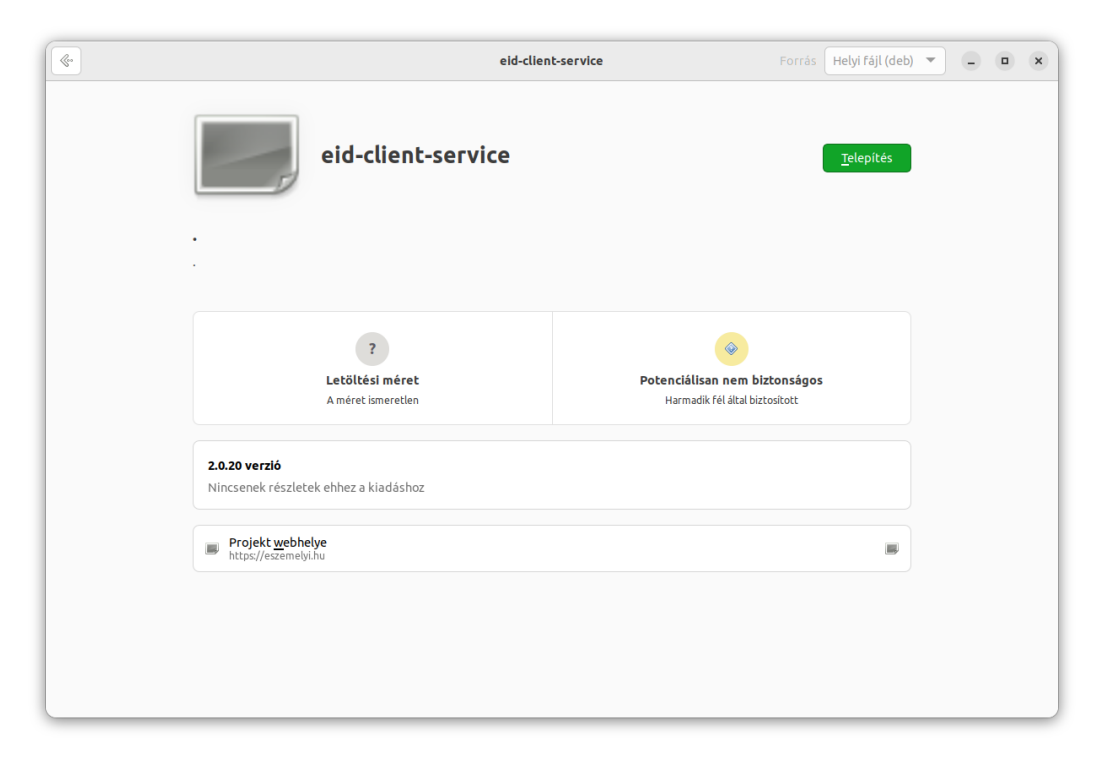

| 10. ábra: eSzemélyi Kl           | liens telepítése – Hitelesítés         |
|----------------------------------|----------------------------------------|
| Hitelesíté                       | és szükséges                           |
| Hitelesítés szükséges a<br>telep | a nem megbízható szoftver<br>vítéséhez |
| U                                | buntu                                  |
| ••••••                           | ۲                                      |
| Mégse                            | Hitelesítés                            |

Második lépésként a telepítéshez adjuk meg a jelszavunkat majd kattintsunk a [Hitelesítés] gombra.

Megjegyzés:

Az alkalmazás indításához kattintson az eSzemélyi Kliens indítóikonra Cart menüben.

## 2.4 A Telepítés elindítása macOS operációs rendszeren

Az eSzemélyi Kliens telepítését az alábbi módon kell végrehajtani telepítővarázsló segítségével. Telepítés első lépése: Csatolja fel a letöltött telepítő pkg image file-t dupla kattintással, majd futtassa a telepítő alkalmazást.

#### 11. ábra: eSzemélyi Kliens telepítése - üdvözlő képernyő

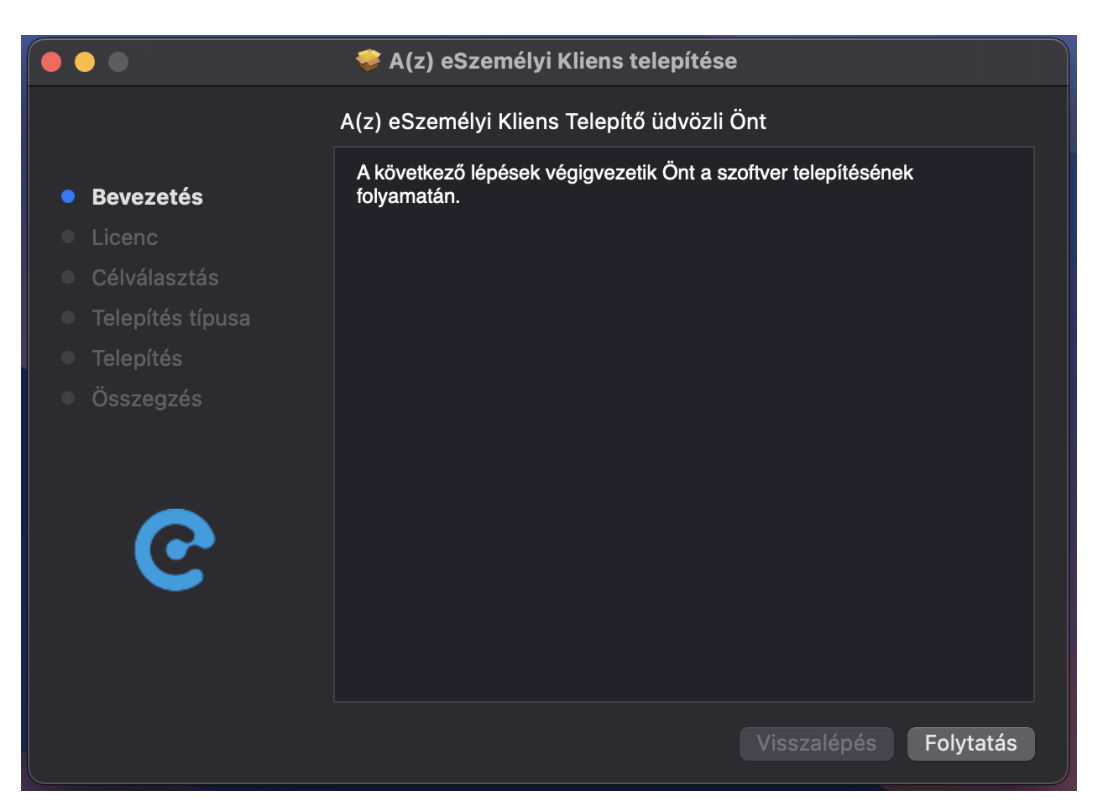

Továbblépéshez kattintson a [Folytatás] gombra.

A telepítés második lépése: Az eSzemélyi Kliens szoftvercsomag végfelhasználói nyilatkozatának (EULA - licenc szerződés) elfogadása. (Az alkalmazást csak a végfelhasználói nyilatkozat elfogadása után lehet telepíteni).

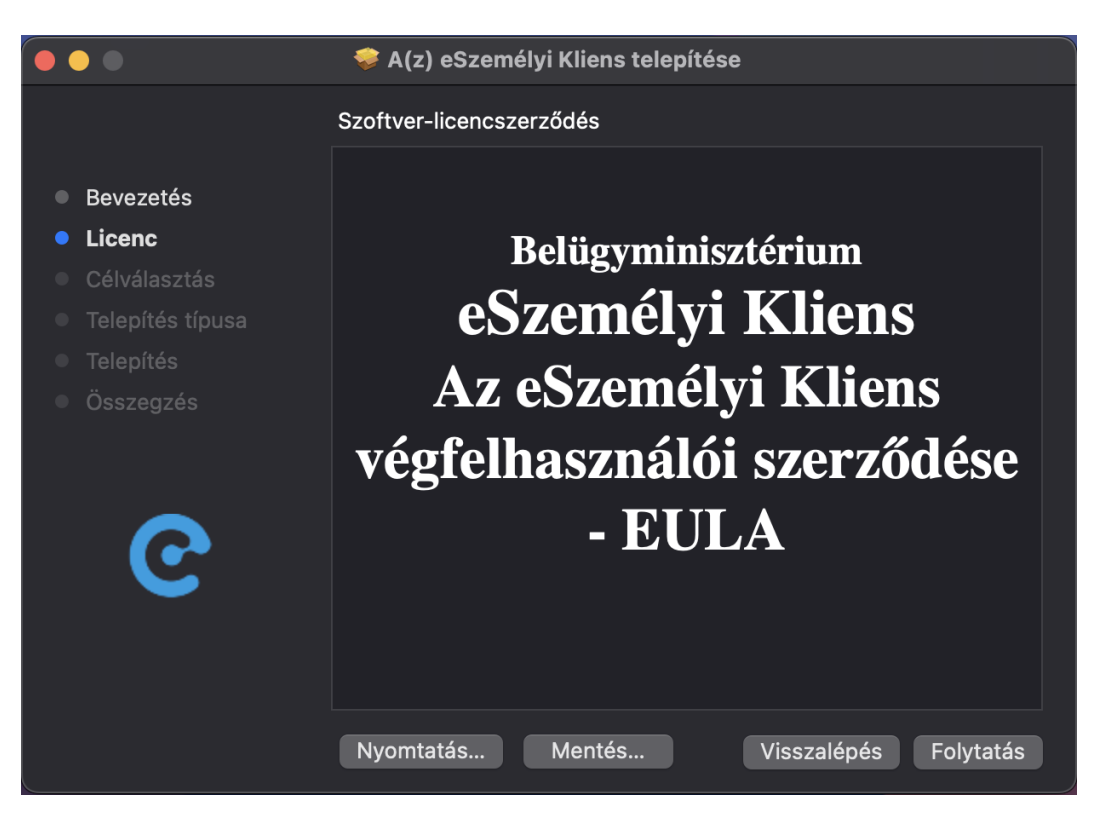

#### 12. ábra: eSzemélyi Kliens telepítése - végfelhasználói nyilatkozat elfogadása 1

13. ábra: eSzemélyi Kliens telepítése - végfelhasználói nyilatkozat elfogadása 2

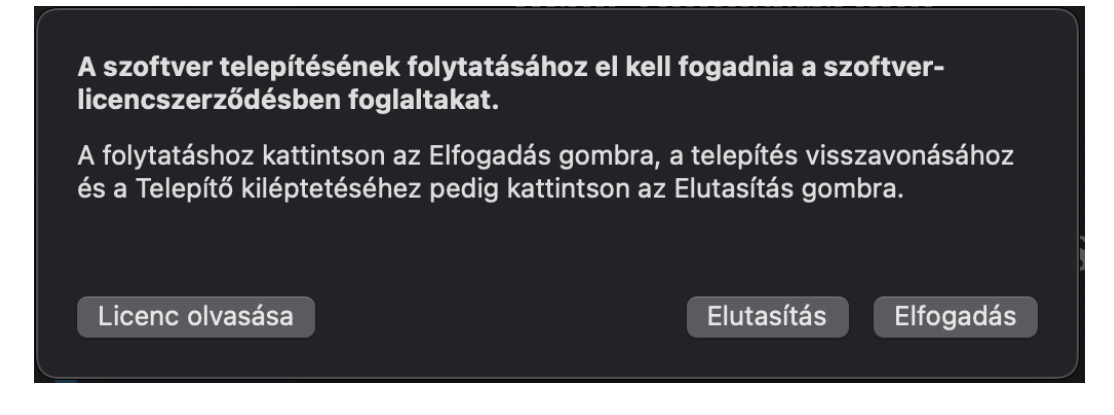

Továbblépéshez kattintson

- a [Folytatás] gombra, majd
- kattintson az [Elfogadás] gombra

Amennyiben a végfelhasználói nyilatkozat elfogadásra került, a telepítő kész a software telepítésére.

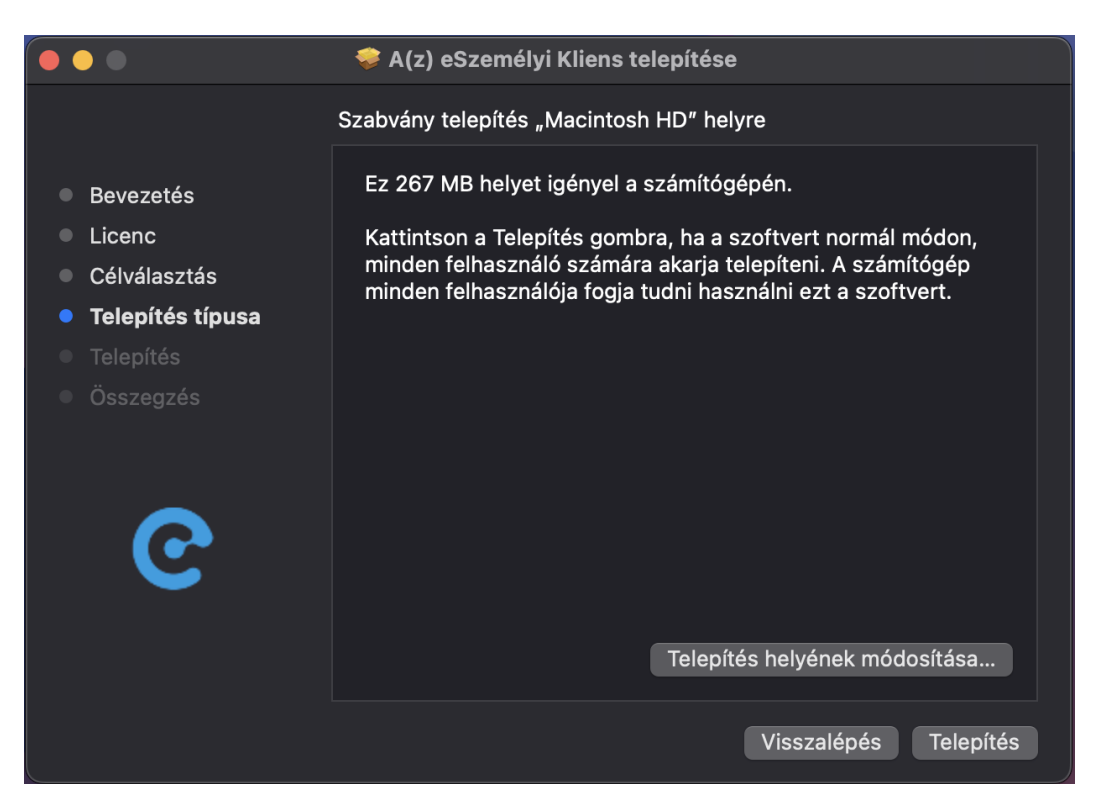

## 14.ábra: eSzemélyi Kliens telepítése - Telepítési folyamat indítása

Továbblépéshez kattintson a [Telepítés] gombra.

A sikeres telepítési folyamatot követőn, a negyedik lépésben a telepítőből való kilépésre a [Befejezés] gombra való kattintással van lehetőség.

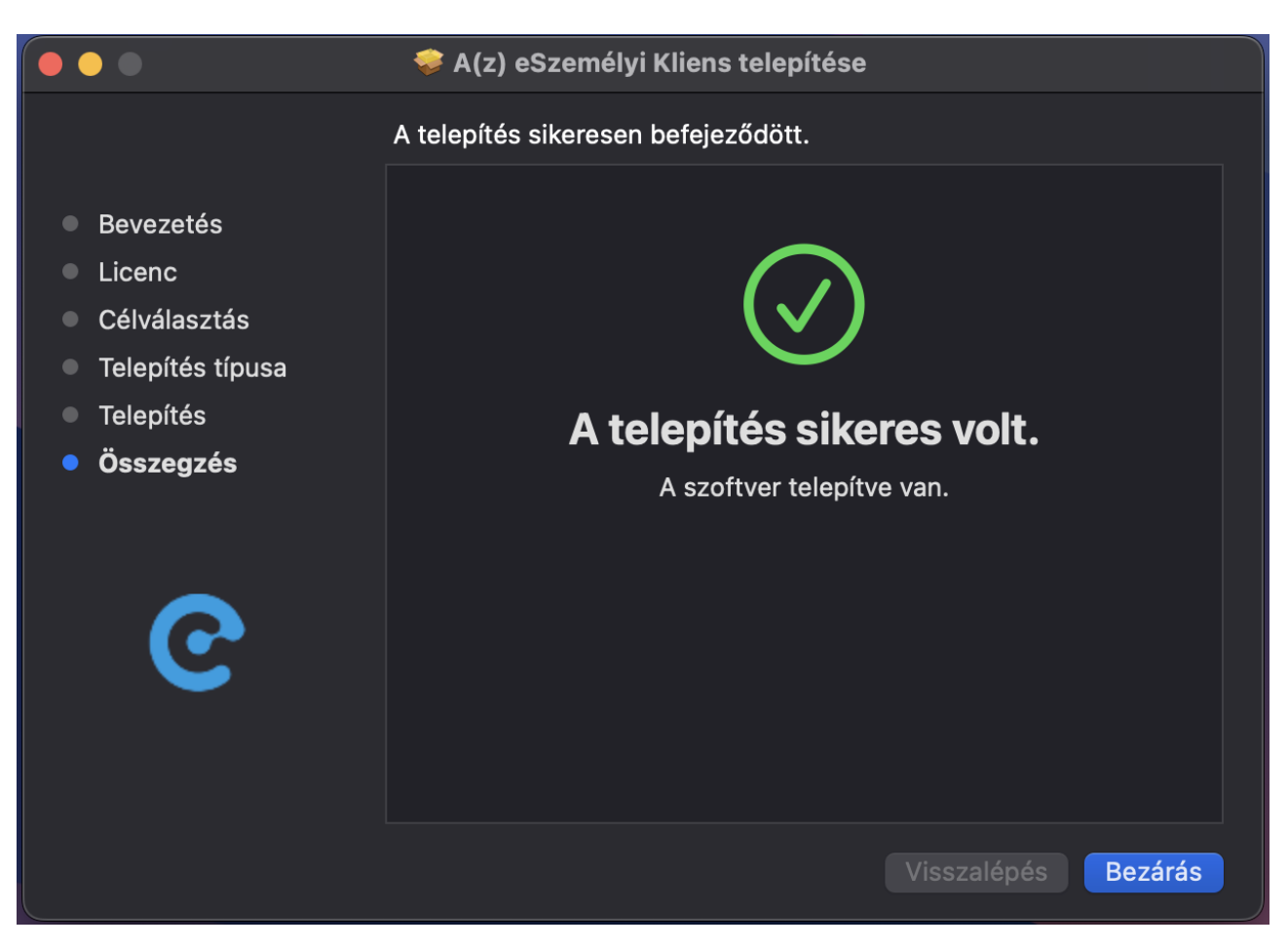

15. ábra: eSzemélyi Kliens telepítése - Telepítési folyamat befejezése

A telepítési folyamatból való kilépéshez kattintson a [Bezárás] gombra.

Megjegyzés: A telepítő a telepítés végeztével automatikusan kiteszi a Tálcára (Launcpad) az alkalmazás ikonját

Az alkalmazás indításához kattintson az eSzemélyi Kliens indítóikonra.

# 3 Referenciák

[1] Az eSzemélyi Kliens alkalmazással kapcsolatos információkat megtalálja az alábbi oldalon:

https://eszemelyi.hu/kartyaolvaso/kartyaolvaso\_alkalmazas